Prima registrazione al Bookinprogress:

- 1. connettersi a internet con il pc;
- 2. collegarsi al sito www.bookinprogress.it;
- 3. nella pagina d'apertura (home page) del sito cliccare in alto a destra la voce "Collabora con noi",
- 4. cliccare in basso la voce <u>"registrazione dei docenti delle scuole appartenenti alla rete</u> <u>nazionale bookinprogress"</u>;
- 5. Compilare almeno i campi obbligatori (indicati con \*): specificare come "Istituzione scolastica" **IIS CAPIROLA di Leno-Ghedi,** come "numero di telefono" **030906539**, come "ordine di scuola" **secondaria superiore**;
- 6. compilare la scheda d'iscrizione, tenendo presente che la lettera di accredito cui si fa riferimento nella scheda non è più necessaria, indi cliccare "**Registra**";
- 7. verificare il ricevimento della letter@ di conferma inviata dalla rete *bookinprogress* all'indirizzo *email* indicato nella registrazione;
- 8. seguire le istruzioni della letter@ cliccando sul collegamento in essa presente oppure copiare il collegamento sulla barra degli indirizzi *http* e collegarsi;
- 9. compare una pagina *bookinprogress* che conferma la registrazione;
- 10. dopo almeno 24 ore (*nel frattempo potete dedicarvi ad altro*) ripetere le operazioni di cui ai punti 1, 2, 3;
- 11. Immettere indirizzo email e password usati per la registrazione;
- 12. Cliccare entra.
- 13. Se siete entrati, buona navigazione. In particolare, vedrete all'interno un link che permette di "cambiare la materia" nel caso siate interessati a più discipline.
- 14. Se la vostra registrazione non è stata ancora confermata, cioè se non siete ancora 'accreditati', aspettate altre 24 ore e riprovate.
- 15. In caso di ulteriore diniego, scrivete all'indirizzo *demo.cratico@alice.it*, specificando gli estremi della vostra registrazione. La rete *bookinprogress* sarà sollecitata a sbloccarvi l'accesso e ad avvis@rvi.

Grazie per l'attenzione

prof. Nicola Bertolucci